MINISTRY OF HOME AFFAIRS GOVERNMENT OF INDIA

NATIONAL INFORMATICS CENTRE

# INSTRUCTION FOR FILING ONLINE FCRA HOSPITALITY

1. Type the URL <u>http://fcraonline.nic.in/</u> in your web browser(Internet explorer recommended). You will get the following screen. Click on the link **online filing of Application for Accepting Foreign Hospitality under FCRA** 

| 2             | Ministry of Home Affairs, Gov                               | vt. of India   |
|---------------|-------------------------------------------------------------|----------------|
| <b>A</b> .    | FCRA Online Services                                        |                |
|               |                                                             |                |
| Online filing | of FCRA Annual Returns                                      |                |
| Instructions  | for filing online of FCRA Annual Returns                    |                |
| Online filing | of application for grant of FCRA Registration               |                |
| Instructions  | for filing online grant of FCRA Registration                | Click here for |
| Online filing | of application for grant of FCRA Prior Permission           |                |
| Instructions  | for filing online grant of FCRA Prior Permission            | applying FCRA  |
| Online filing | of Application for Accepting Foreign Hospitality Under FCRA | hospitality    |
| Tan           | for filing Online of ECDA Harnitality                       |                |

1.1 After Click above mention link you will get following screen

| and the second second sec | FCRA Hospitality                                                                                    |        |
|----------------------------------------------------------------------------------------------------|----------------------------------------------------------------------------------------------------|--------|
| Apply Online                                                                                                    | Modification Print Application Print LattertS)                                                      | States |
| Click 'Apply Online' to fill new application Form F     Click 'Modification/Print Application' to complete     Click 'Status' to monitor your submitted application                                                                                                    | C-2.<br>modify the already filed application or to take hard copy of filled application.<br>status. |        |
| After Final Submit of Application Upload duly<br>No need to send hard copy of application or an                                                                                                    | signed printed application along with relevant documents.<br>y document to Ministry                 |        |

2. After Click on **Apply Online** you have to file your details information. After that click on **Save Details and Next** .

|                                                                                                    | FCRA Hospitality                                                           |                                                                |
|----------------------------------------------------------------------------------------------------|----------------------------------------------------------------------------|----------------------------------------------------------------|
| Apply Online                                                                                                    | Modification Print Application                                             | Status                                                         |
|                                                                                                    |                                                                            | * delds are candidar                                           |
|                                                                                                    | Form FC - 2                                                                |                                                                |
|                                                                                                    | [See rule 7(1)]                                                            |                                                                |
| Te,                                                                                                    |                                                                            |                                                                |
| The Secretary to the Gover<br>Ministry of Home Affairs,<br>FCRA Wingforeigners Di<br>First Flour NDCC-III Build<br>JAI SINGH Road,<br>OFF Parliament Street, Ne<br>NEW DELHI - 110001 | ancent of India,<br>inion,<br>ng,<br>ar Jantar Mantar,                     |                                                                |
| Subjects instruction for each                                                                                                    | and a number of the Council Concerns of the second Forder baseled          |                                                                |
| Subject: Appacation for seek                                                                                                    | ig prov permittion of the Central Government is accept integen associativy |                                                                |
| Note: For foreign hospitan                                                                                                    | FORM FC-2, within sixty days of such receipt of foreign hospitality.       | on prom paper to the Secretary, Almouty of Home Allours at the |
|                                                                                                    |                                                                            |                                                                |
| LApplicant Details                                                                                                    |                                                                            |                                                                |
| Name in full(block letters):"                                                                                                    | (A-2,a a allow)                                                            |                                                                |
| Date of Birth:*                                                                                                    | (2010) TYTY Presid                                                         |                                                                |
| Name of father/hushand/*                                                                                                    | (A-Zasales)                                                                |                                                                |
| Present Address."                                                                                                    | Olas 190 characters at                                                     | al A-Za-20-Fallon)                                             |
| Present Town/City*                                                                                                    | [Man Scharamer A.Zawallow.]                                                |                                                                |
| Present State:*                                                                                                    | Andaman & Ricobar Islands 💌                                                |                                                                |
| Present District."                                                                                                    | A & N Island *                                                             |                                                                |
| Present Pin Code:"                                                                                                    | (6-8 southers allowed)                                                     |                                                                |
|                                                                                                    | Check Here af Presset & permanent Addresses are                            | NAME //                                                        |
| Permanent Address:"                                                                                                    | Olar 150 dansten a                                                         | at A-Za g 3-Faller)                                            |
| Fermanent Town/City*                                                                                                    | [Gin Nithmann A.Zasain ]                                                   |                                                                |
| Permanent States"                                                                                                    | Andaman & Nicobar Islands                                                  |                                                                |
| Permanent District:*                                                                                                    | A & N Island (*)                                                           |                                                                |
| Permanent Pin Code:"                                                                                                    | G-F thereirs directly                                                      |                                                                |
| Emailt                                                                                                    |                                                                            |                                                                |
| Applicant Organization:"                                                                                                    | Dian 110 characters & Carc allers                                          | 9                                                              |
| Applicant Designations"                                                                                                    | Disc Division & 2 scaller                                                  | 1                                                              |

|                                | Check Here if Presset & generateret Addresses are store |
|--------------------------------|---------------------------------------------------------|
| Permanent Address:"            | The 15 shares and A.C. and Shares                       |
| Permanent Town/City"           | Ohn. Noharatus A.Z. availae (                           |
| Permanent State:"              | Andaman & Nicobar Islands -                             |
| Fermanent District:*           | As N isong -                                            |
| Permanent Pin Coder*           | 10-5 (dameters allowed)                                 |
| Emaile                         |                                                         |
| Applicant Organization:*       | Dian 110 character A-Za-caffee 1                        |
| Applicant Designation:"        | This Without Adaptation (                               |
| 2.Applicant Passport Detail    |                                                         |
| Passport Details               | • Yes • No                                              |
| Passport No:                   |                                                         |
| Date of Issues                 | SOLDITITYFrome                                          |
| Place of Issue:                | A.Z.set allow)                                          |
| Valid Upto:                    |                                                         |
| 3.Forwording Details           |                                                         |
| Forwarding (U.M) Letter No. :* | (Jin: 4) characters and A-Z, a c.)-9 allow)             |
| Date of Letter*                | (D3A012207/ Frend)                                      |
| Name of Forwording Officer*    |                                                         |
| Designation*                   |                                                         |
| Office Address:*               | Nizi, 190 characters A-Zas e allow 3                    |
| Town/City*                     |                                                         |
| States*                        | Andaman & Nicobar Islands 📼                             |
| District:"                     | A S N ISIAN                                             |
| Pin Code:*                     | 104 databas dived                                       |
| 4.Applicant Status             |                                                         |
| Status:*                       | Member of Legislature                                   |
| Enter access Code :            |                                                         |
| Access Code :                  | HVF4H                                                   |
| an readered a province         | Save Datails and Next                                   |
|                                |                                                         |

3. After click you will get a temporary file number.Note down this file no for later updation of application.Then click **Click Here to Continue**.

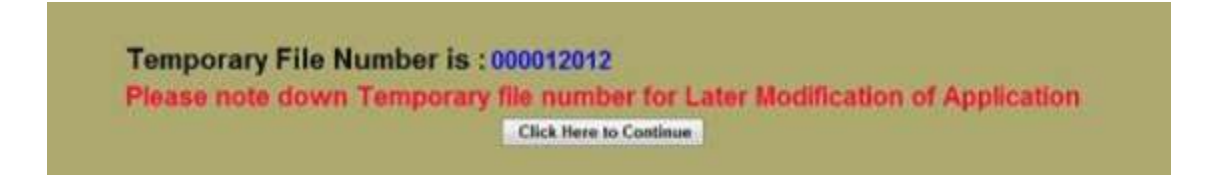

4. In 2nd page you have to file your visiting details. Add all the visiting place(s) by click Add Record After that click Save Details and Next.

|        |                |                             |                        | FCRA I                  | Iospitality     |                      |            |      |        |
|--------|----------------|-----------------------------|------------------------|-------------------------|-----------------|----------------------|------------|------|--------|
| Apply  | Online         |                             | Modificati             | on Print Application    |                 |                      |            | Sta  | itus   |
|        | 4.Nam<br>Pince | us of Countrie              | s/places to be visited | with duration of stay v | rith duration : | Let X                |            |      |        |
|        | Country        | y:                          |                        | Afghanistan             |                 |                      |            |      |        |
|        | Visiting       | g Purpose                   |                        |                         | -               | Dilar 200 sharaman J | (darater ) |      |        |
|        | Foreigr        | Hospitality Ac              | cepted                 | · Yes No                |                 | and seems converte   |            |      |        |
|        | From D         | )ate                        |                        |                         | DANING Frend    |                      |            |      |        |
|        | To Date        | e                           |                        | 003                     | DOVYSY Fornut)  |                      |            |      |        |
|        | Emer a         | ccess Code :                |                        | THA DE F                |                 |                      |            |      |        |
|        | Access         | Code :                      |                        | HADFT                   |                 |                      |            |      |        |
|        |                |                             |                        | Add Record              |                 |                      |            |      |        |
| Sr.No. | Place          | Country                     | Visiting Purpose       | Foreign Hospitality A   | ecepted         | From Date            | To Date    | Edit | Delete |
|        |                | a state of the state of the |                        | No.                     |                 | 17:05/2012           | 20.02.2012 | Edit | Delata |

5. In 3 page Add host(s) details .First you have to select host type. Individual, organization and Both Individual organization All Individual host can be added by click Add Record.

|                      | FCRA Hospitality                                         |        |
|----------------------|----------------------------------------------------------|--------|
| Apply Online         | Modification/Print Application                           | Status |
| 5.Particular(s) of h | iost(s)                                                  |        |
| Type of host         | Individual Organization Both Individual and Organization |        |
|                      |                                                          |        |
|                      |                                                          |        |
|                      |                                                          |        |

#### If Individual Selected 5.1.

|                                                                    | FCI                                                           | <b>RA</b> Hospitality |       |                             |
|--------------------------------------------------------------------|---------------------------------------------------------------|-----------------------|-------|-----------------------------|
| Apply Online                                                       | Modification/Print Applies                                    | ation                 |       | Status                      |
| 5.Particular(s) of host(s)                                         |                                                               |                       |       |                             |
| Type of host                                                       | <ul> <li>Individual Organization Doth Individual a</li> </ul> | nd Organization       |       |                             |
| Host(s) - Individual(s) De                                         | tails                                                         |                       |       |                             |
| Name                                                               |                                                               |                       | (2.4) | a sharastan Allerved        |
| Present Address                                                    |                                                               | Zastifialmi           |       | Outer 200 materials and A-  |
| Nationality                                                        |                                                               | Alghanistan           |       |                             |
| Fermanent Address                                                  |                                                               | -                     |       | Olas, 200 characters and A- |
| Profession                                                         |                                                               | Agriculturist         |       |                             |
| Whether foreign source extend<br>actually to be proposed to be via | ling hospitality is located in country other than<br>theil    | Ves . No              |       |                             |
|                                                                    |                                                               | Add Host              |       |                             |
|                                                                    |                                                               |                       |       |                             |
|                                                                    |                                                               |                       |       |                             |
|                                                                    |                                                               |                       |       |                             |
|                                                                    |                                                               |                       |       |                             |
|                                                                    |                                                               |                       |       |                             |
|                                                                    |                                                               |                       |       |                             |
|                                                                    |                                                               |                       |       |                             |

### **5.2** If organization Selected

|                                                                          | FCR                                              | A Hospitality                |       |                              |
|--------------------------------------------------------------------------|--------------------------------------------------|------------------------------|-------|------------------------------|
| Apply Online                                                             | Modification/Print Applica                       | tion                         |       | Status                       |
| 5.Particular(s) of host(s)                                               |                                                  |                              |       |                              |
| Type of host                                                             | ndevulual 👻 Organization 💿 Beth Indevidual ar    | ud Organization              |       |                              |
| Host(s) - Organization(s) De                                             | etails                                           |                              |       |                              |
| Organization Full Name                                                   |                                                  | <u></u>                      | Adasc | Instates Allered             |
| Organization Complete Address                                            |                                                  | Lacil day                    |       | (Star, 200 maramet and A-    |
| Organization Country                                                     |                                                  | Afghanistan                  |       |                              |
| Address of Head office                                                   |                                                  | TARGENIN                     | D-10  | © fax: 201 characters and A- |
| Ormalization Alm                                                         |                                                  |                              |       | -                            |
| Contraction of the second                                                |                                                  | Max 202 A Zu z character All | level |                              |
| Organization Object                                                      |                                                  | No. of Concession, Name      |       |                              |
| Whether foreign source extending<br>actually to be proposed to be visite | g haspitality is located in country other than d | Yes • No                     |       |                              |
|                                                                          | Add                                              | Host Organistaion            |       |                              |
|                                                                          |                                                  |                              |       |                              |

## 5.3 If Both Individual and Organization Selected

|                                                      | FCF                                                                       | <b>EA Hospitalit</b>                 | ÿ          |                             |
|------------------------------------------------------|---------------------------------------------------------------------------|--------------------------------------|------------|-----------------------------|
| Apply Online                                         | Modification/Print Applica                                                | tion                                 |            | Status                      |
| 5 Particular(a) of h                                 |                                                                           |                                      |            |                             |
| ear an oreman (s) or a                               | usi(a)                                                                    |                                      |            |                             |
| Type of host                                         | Indevidual Organization * Beth Indevidual a                               | nd Organization                      |            |                             |
| Host(s) - Individual                                 | l(s) Details                                                              |                                      |            |                             |
| Name                                                 |                                                                           |                                      | (42        | a-taharamen Alleren()       |
| Present Address                                      |                                                                           | Tax Di Alerti                        |            | [3.fm 230 characters and A- |
| Nationality                                          |                                                                           | Afghanistan                          |            |                             |
| Permanent Address                                    |                                                                           | L                                    |            | (Max. 210 characters and A- |
| Profession                                           |                                                                           | Agriculturist                        |            |                             |
| Whether foreign source<br>actually to be proposed to | s extending hospitality is located in country other than to be visited    | Yes 9 No                             | - And -    |                             |
|                                                      |                                                                           | Add Host                             |            |                             |
| Host(s) - Organizat                                  | ion(s) Details                                                            |                                      |            |                             |
| Organization Full Nam                                |                                                                           |                                      | (12        | a chaster Almet)            |
| Organization Complete                                | e Address                                                                 | Contraction of                       |            | Odas. 201 characters and A- |
| Organization Country                                 |                                                                           | Afghanistan                          |            |                             |
| Address of Head office                               |                                                                           |                                      |            | Giles 200 she actors and A- |
|                                                      |                                                                           | Zargo Patieno                        |            |                             |
| Organization Aim                                     |                                                                           | Mar Mill 2 - Construction            | in Librari |                             |
| Organization Object                                  |                                                                           |                                      |            |                             |
| Whether foreign source<br>actually to be proposed (  | e extending bospitality is located in country other than<br>to be visited | Max 200 A-2, a c marche<br>Yes @ No  | n Allocel  |                             |
|                                                      | Add                                                                       | Host Organistaion                    | 1          |                             |
|                                                      | I errore                                                                  | ana sa kana kana kana kana kana kana |            |                             |
|                                                      |                                                                           |                                      |            |                             |
|                                                      |                                                                           |                                      |            |                             |

**6.** If you selected organization or Both Individual and organization in previous Page you have to enter organization office bearers details by selecting organization.

|                              |                                                           |                                                                   | CRA Hospitality                            |                     |                           |
|------------------------------|-----------------------------------------------------------|-------------------------------------------------------------------|--------------------------------------------|---------------------|---------------------------|
| Apply Or                     | nline                                                     | Modification/Print Ap                                             | plication                                  |                     | Status                    |
| 521.00                       | fice Reavers Details                                      |                                                                   |                                            |                     |                           |
|                              | Select Organization                                       | NIC .                                                             |                                            |                     |                           |
| Office be                    | arers Details                                             |                                                                   |                                            |                     |                           |
| Nume :                       |                                                           | Hesignation I Deector                                             | Nationality ( Angola                       | -                   |                           |
|                              |                                                           |                                                                   |                                            |                     |                           |
| 7                            |                                                           |                                                                   | Add Office Beares                          | - 17.               |                           |
| Se.Ne.                       | Name                                                      | Designation                                                       | Add Office Beares                          | þ                   | dete                      |
| Sr.Ne.                       | Name<br>1 LAp                                             | Designation<br>Director                                           | Add Office Beares<br>Nationality<br>Angela | Þ                   | elete                     |
| Sr.Ne.<br>5.2.2.Ort          | Name<br>1 LAp<br>ganization name and C                    | Designation<br>Director<br>Office Bearwry Details                 | Add Office Beares<br>Nationality<br>Angela | ju<br>I             | elete<br>Delete           |
| 8r.Ne.<br>5.2.2.Οη<br>Sr. Ne | Name<br>1 LAp<br>ganization name and C<br>Organization No | Designation<br>Director<br>Mice Bearers Details<br>me Org. Comple | Add Office Beares<br>Nationality<br>Angela | D<br>Office Bearers | clete<br>Dolete<br>Dolete |

**6.1.** Here you have add nature and duration of hospitality by dick **Add Record**. After that enter total expenditure on hospitality. Click on **Save All** to save all the details enter by you. After click **View Application** to view your application in pdf format.

|                                                                                  | Nature and duration of Foreign Hospitality proposed to be accepted                   |
|----------------------------------------------------------------------------------|--------------------------------------------------------------------------------------|
| Samre :                                                                          | - 3.5a. 200 characters and 5.7.5 along)                                              |
| Nature of<br>Dealing/Connection                                                  | Sile: 102 chesters and A.7 a c.3.8 siles)                                            |
| From Date                                                                        | (ID)10(VVV/Fema)                                                                     |
| Te Date                                                                          | DDS04VVVFFamul                                                                       |
| Whether Foreign Source<br>Extended                                               | → Yes → No                                                                           |
| Enter access Code :                                                              |                                                                                      |
|                                                                                  |                                                                                      |
| Access Code :                                                                    | DF3NP                                                                                |
| Access Code :                                                                    | DF3NP<br>Add Record                                                                  |
| Access Code :                                                                    | Add Record<br>Nature and duration of Foreign Hospitality silv                        |
| Access Code :<br>nditure And Other Det<br>Approximate expenditure<br>hespitality | Add Record Nature and duration of Foreign Hospitality ails to be incurred on AFGHANI |

7. after that click on Final Submit to Ministry. After click this button you can't update your application.

View Application Final submit to the Ministry

8. After Final Submit you will get a permanent file no. Note down that file no for print of application later. Click the **Print Application** for taking Hard copy of filed Application (Please sign the Hard copy of the application (FC-II) along with date and place and scan it to upload). You can also upload the Relavent document by clicking Upload/View Document button. Uploading of relevant documents is mandatory. You need to upload the following documents

(I) The application form (FC-II) is in the prescribed format with duly signed by applicant. (II) A Copy of Invitation Letter issued by Organizational /Individual providing foreign hospitality.(If you are invited by individual please attach copy of Passport of the individual from whom you got invitation along with invitation letter as a single document.)

(III) A Copy of Recommendation letter issued by Nodal / Department / Organization / Ministry office to to Ministry of Home Affairs (Recommendation letter/OM letter should be mark to FCRA division, Ministry of Home Affairs)

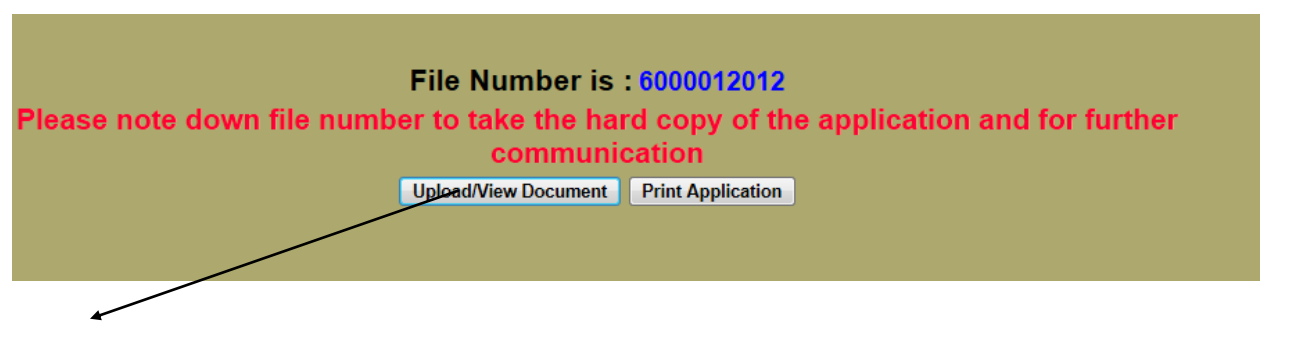

Be sure that **POP UP window** is allow in your browser(i.e. After click on **UPLOAD/VIEW** button if no new window is open the allow pop up in your browser )

#### 8.A. Instruction for Uploading document

- Make sure that each document will be in PDF format size below 500 Kb .While scanning document try to scan in text mode/black white mode and low DPI. After doing all If any document size exceed 500 kb then compress the document using (I)
- (II) Any PDF compressor software.

9. You can Update your Application by entering temporary file no(9 digit). If you finally submit your application you cannot modify it. You can also take print out of your filed application by entering your permanent file no(10 digit) .For uploading relevant document select Print Application/Letter(s)/Upload/View Document

If Ministry has upload letter(s) after receiving your application, you can view after entering credentials.

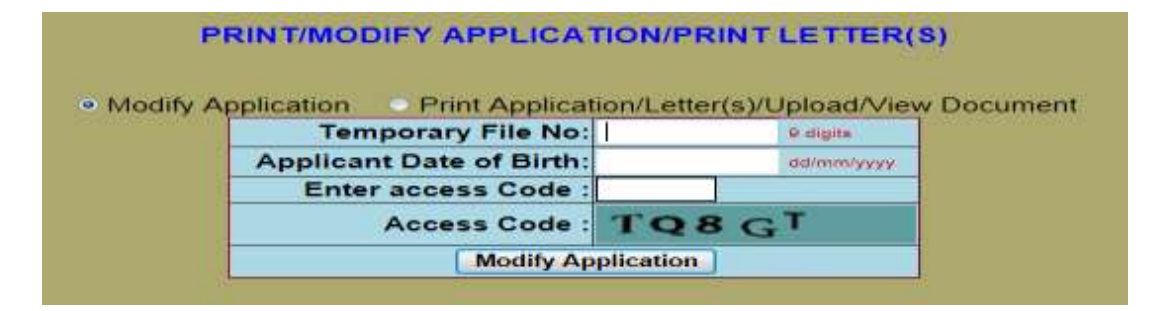